## プロッタドライバのインストールについて

1. Windows 8.1 でのインストール手順

Administrator の権限を持つユーザで行って下さい。

 ①「スタート」画面で、マウスを右クリックし、右下に表示された「すべてのアプリ」をクリックします。
 「アプリ」画面の「Windows システムツール」ー「コントロールパネル」をクリックします。
 (または、「スタート」画面の左下を右クリックし、表示されたメニューから、「コントロールパネル」を クリックします。)

「コントロールパネル」画面の「デバイスとプリンターの表示」をクリックし、「デバイスとプリンター」画面を 表示します。

| <b>6</b>    |                                     | デバイスと        | ニプリンター                  |     |            | -   |   | × |
|-------------|-------------------------------------|--------------|-------------------------|-----|------------|-----|---|---|
| € ∋ - ↑     | 🖶 « ハードウェアとサウンド                     | ▶ デバイスとプリンター |                         | ~ Ċ | デバイスとプリンター | の検索 |   | Q |
| デバイスの追加     | プリンターの追加                            |              |                         |     |            |     | • | 0 |
| 4 デバイス (4)  |                                     |              |                         | -   |            |     | _ | ^ |
| ANDOR-PC    | ELECOM USB<br>mouse with<br>wheel   | GH-JTJ223GSH | USB Composite<br>Device | -   | クリックしま     | きす。 |   |   |
| ▲ プリンター (2) |                                     |              |                         |     |            |     |   |   |
| Fax         | Microsoft XPS<br>Document<br>Writer |              |                         |     |            |     |   | ~ |
|             | 個の項目                                |              |                         |     |            |     |   |   |

②「デバイスとプリンター」画面の「プリンターの追加」をクリックします。

|                                     |              | ×             |          |
|-------------------------------------|--------------|---------------|----------|
| 📀 🖶 プリンターの追加                        |              |               |          |
|                                     |              |               |          |
| 利用できるプリンターを検索しています                  |              |               |          |
| プリンター名                              | アドレス         |               |          |
| LP-S3000 (EPSON)                    | XXX.XXX.X.XX |               |          |
| FUJI XEROX DocuCentre-II 3000;ESS 1 | XXX.XXX.X.XX |               |          |
|                                     |              |               |          |
|                                     |              |               |          |
|                                     |              |               |          |
|                                     |              | 停止( <u>S)</u> |          |
| → 探しているプリンターはこの一覧にはあ                | りません(R)      |               | クリックします。 |
|                                     | 200 (20)     | •             |          |
| 1                                   | -            |               |          |
|                                     | L            | 次へ(N) キャンセル   |          |

| ×                                                                            |            |
|------------------------------------------------------------------------------|------------|
| 중 帚 プリンターの追加                                                                 |            |
| その他のオブションでプリンターを検索                                                           |            |
| ○共有ブリンターを名前で選択する(S)<br>参照(R)                                                 |            |
| 例: ¥¥<コンピューター名>¥<ブリンター名> または<br>http://<コンピューター名>/printers/<ブリンター名>/.printer |            |
| ○ TCP/IP アドレスまたはホスト名を使ってプリンターを追加する( <u>I</u> )                               |            |
| ○ Bluetooth、ワイヤレス、またはネットワーク検出可能プリンターを追加する(L)                                 |            |
| ●□ーカル ブリンターまたはネットワーク ブリンターを手動設定で追加する(○)                                      | ー クリックします。 |
|                                                                              |            |
|                                                                              |            |
| <b>2</b> 次へ(N) キャンセル                                                         |            |

|                                            |                         | ×        |
|--------------------------------------------|-------------------------|----------|
| ← 帚 プリンターの追加                               |                         |          |
| プリンター ポートの選択                               |                         |          |
| プリンター ポートによってコンピューター                       | がプリンターと情報を交換できるようになります。 |          |
| <ul> <li>● 既存のポートを使用(<u>U</u>):</li> </ul> | LPT1: (ブリンター ポート)       | <b>v</b> |
| ○新しいポートの作成( <u>C</u> ):                    |                         |          |
| ポートの種類:                                    | Local Port              | ~        |
|                                            | ポートを選択し、次へをクリックします。     |          |
|                                            |                         | _        |
|                                            |                         |          |
| 3                                          | (次へ(N)) キャンセ            | JL       |

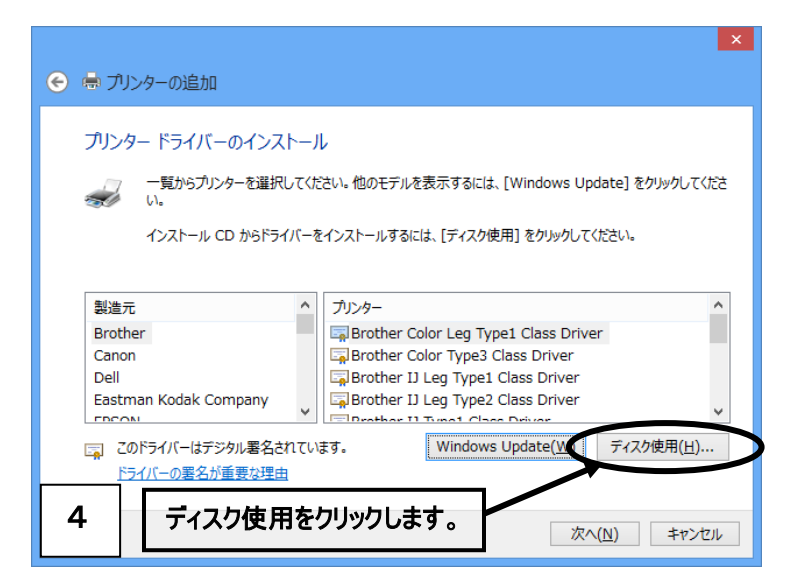

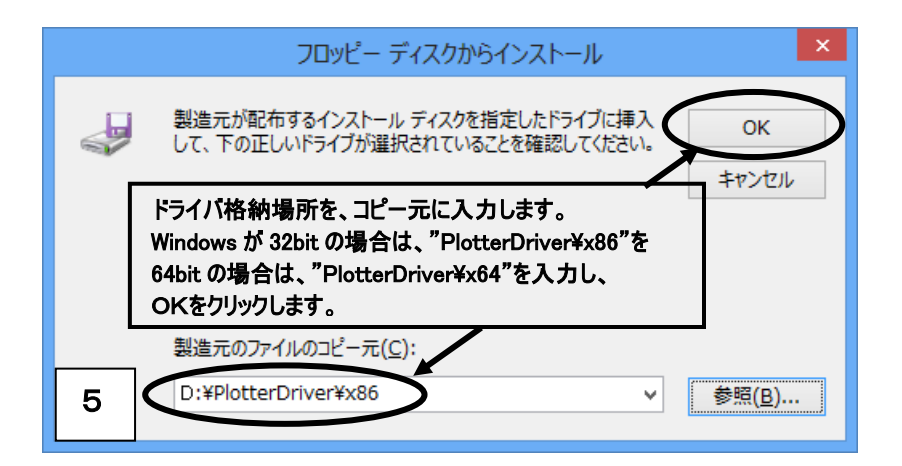

※「参照」ボタンで、ファイルを指定する場合:

Windows が 32bit の場合は、"PlotterDriver¥x86¥Oemsetup.inf"を指定します。 64bit の場合は、"PlotterDriver¥x64¥Oemsetup.inf"を指定します。

|                                                                           | × |  |  |
|---------------------------------------------------------------------------|---|--|--|
|                                                                           |   |  |  |
| プリンター ドライバーのインストール                                                        |   |  |  |
| 一覧からプリンターを選択してください。他のモデルを表示するには、[Windows Update] をクリックしてください。             |   |  |  |
| インストール CD からドライバーをインストールするには、[ディスク使用] をクリックしてください。                        |   |  |  |
| <u></u>                                                                   | 1 |  |  |
| ANDOR PLOTTER 次へをクリックします。                                                 |   |  |  |
|                                                                           |   |  |  |
| 、 Authenticode(tm) 署名があります。 Windows Update( <u>W</u> ) ディスク使用( <u>H</u> ) |   |  |  |
| <u> ドライバーの署名が重要な理由</u>                                                    |   |  |  |
| 6                                                                         | _ |  |  |
| (次へ(N))キャンセル                                                              |   |  |  |

| ● 帚 プリンターの追加                                 | ×   |
|----------------------------------------------|-----|
| プリンター名を入力してください<br>プリンター名(E): ANDOR PLOTTER  |     |
| このプリンターは、ANDOR PLOTTER のドライバーを使ってインストールされます。 | _   |
| 次へをクリックします。                                  | ]   |
|                                              |     |
| 7                                            | ZJL |

※「ユーザーアカウント制御(UAC)」画面が表示された場合は、 「はい」をクリックして、インストールを続けて下さい。

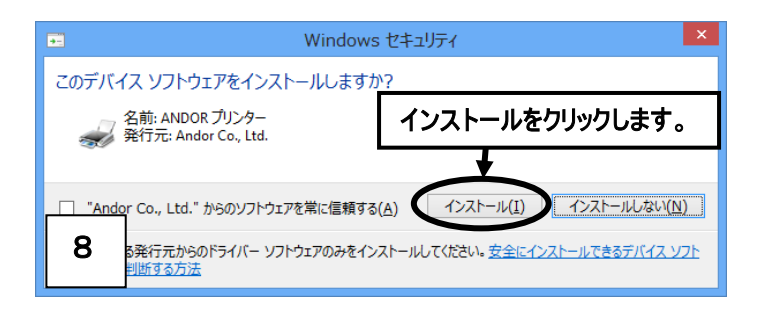

|                                | e de la constante de la constante de la constante de la constante de la constante de la constante de la constan                                                                           | × |
|--------------------------------|----------------------------------------------------------------------------------------------------|---|
| 🛞 🖶 プリ                         | リンターの追加                                                                                                    |   |
| プリンタ<br>このプリン<br>前を入力<br>〇 このブ | ター共有<br>ンターを共有するには、共有名を作成する必要があります。推奨されている名前を使用するか、または新しく名<br>カレてください。共有名はほかのネットワーク ユーザーによって参照されます。<br><u>ブリンターを共有しない(Q)</u><br>プリンターを共有して、ネットワークのほかのコンピューターから検索および使用できるようにする( <u>S</u> ) |   |
| 共和<br>場所<br>レレ                 | 有名(出): ANDOR PLOTTER                                                                                                    |   |
| 9                              | 次へ(N) キャンセル                                                                                                    |   |

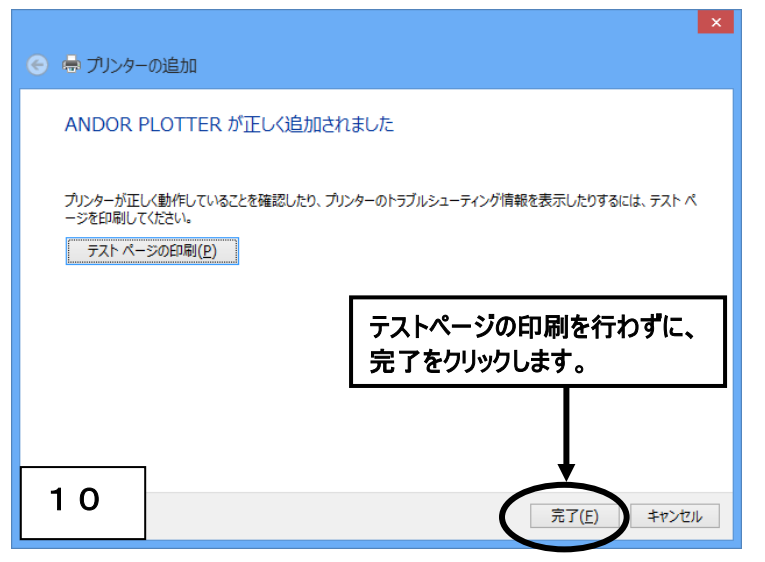

※「通常使うプリンターに設定する」項目が表示された場合は、チェックをはずしてください。

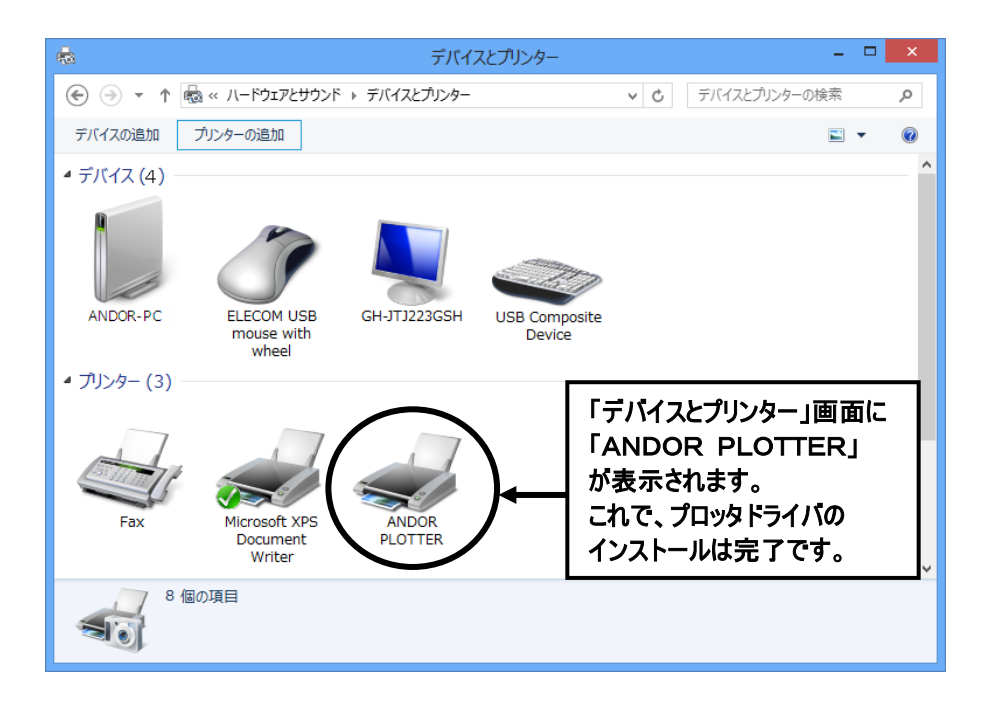

## 2. Windows 10, 11 でのインストール手順

Administrator の権限を持つユーザで行って下さい。

 ①・Windows10 では、「スタート」画面で、マウスを右クリックし、右下に表示された「すべてのアプリ」を をクリックします。「アプリ」画面の「Windows システムツール」ー「コントロールパネル」をクリックします。
 ・Windows 11 では、「検索」(虫眼鏡アイコン)で、「コントロールパネル」と入力し、見つかったコント ロールパネル・アプリをクリックします。

「コントロールパネル」画面の「デバイスとプリンターの表示」をクリックし、「デバイスとプリンター」画面を 表示します。

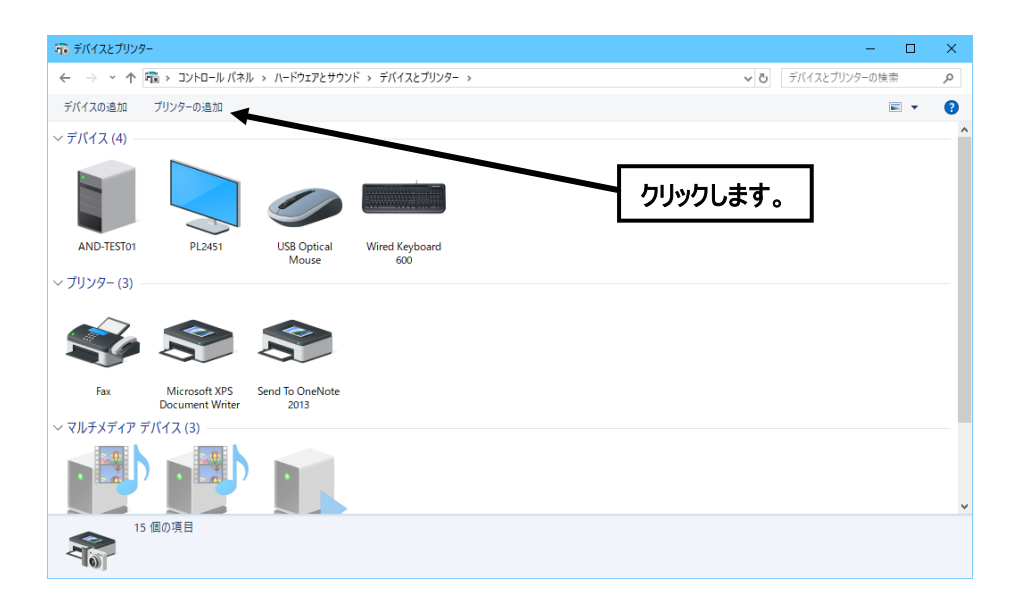

②「デバイスとプリンター」画面の「プリンターの追加」をクリックします。

|                                                         | -    |     | ×  |
|---------------------------------------------------------|------|-----|----|
|                                                         |      |     |    |
| この PC に追加するデバイスまたはプリンターを選びます<br><sup>デバイスが見っかりません</sup> |      |     | _  |
|                                                         |      |     |    |
|                                                         |      |     |    |
|                                                         |      |     |    |
|                                                         |      |     |    |
| クリックします。<br>1                                           |      |     |    |
| 次                                                       | ∿(N) | キャン | セル |

|   |                                                                             | ×        |          |
|---|-----------------------------------------------------------------------------|----------|----------|
| ÷ | 🖶 プリンターの追加                                                                  |          |          |
|   | その他のオプションでプリンターを検索                                                          |          |          |
|   | ○ 少し古いプリンターを検索する(R)                                                         |          |          |
|   | ○共有プリンターを名前で選択する(S)                                                         |          |          |
|   |                                                                             | 参照(R)    |          |
|   | 例: ¥¥<コンピューター名>¥<ブリンター名>または<br>http://<コンピューター名>/printers/<ブリンター名>/.printer |          |          |
|   | ○ TCP/IP アドレスまたはホスト名を使ってプリンターを追加する(I)                                       |          |          |
|   | ○ Bluetooth、ワイヤレス、またはネットワーク検出可能プリンターを追加する(L)                                |          |          |
| < | ● ローカル ブリンターまたはネットワーク ブリンターを手動設定で追加する(O)                                    |          | クリックします。 |
|   |                                                                             |          |          |
|   | 2                                                                           | l) キャンセル |          |

| ← 🖶 ブリンターの追加                                                 | ×                                                                                                    |
|--------------------------------------------------------------|----------------------------------------------------------------------------------------------------|
| プリンター ポートの選択<br>ブリンター ポートによってコンピューター                         | がブリンター <u>と情報を交換</u> できるようになります。                                                                                                    |
| <ul> <li>● 既存のポートを使用(U):</li> <li>○ 新しいポートの作成(C):</li> </ul> | LPT1: (プリンター ポート) ~                                                                                                    |
| ポートの種類:                                                      | CubeMon くのうちょう くのうしょう くのうしょう くんしょう くんしょう くんしょう くんしょう くんしょう くんしょう くんしょう くんしょう くんしょう くんしょう くんしょう くんしょう くんしょう くんしょう しんしょう くんしょう しんしょう しんしょ しんしょ |
|                                                              |                                                                                                    |
| 3                                                            | 次へ(N) キャンセル                                                                                                    |

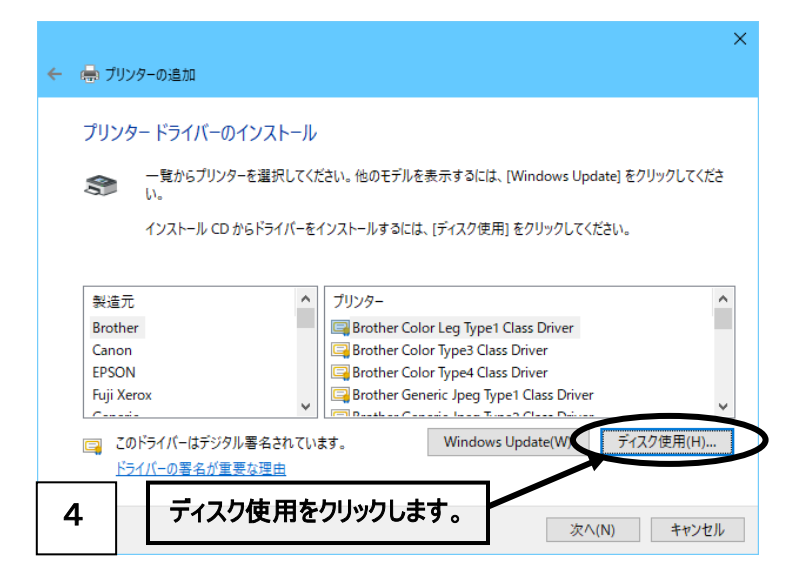

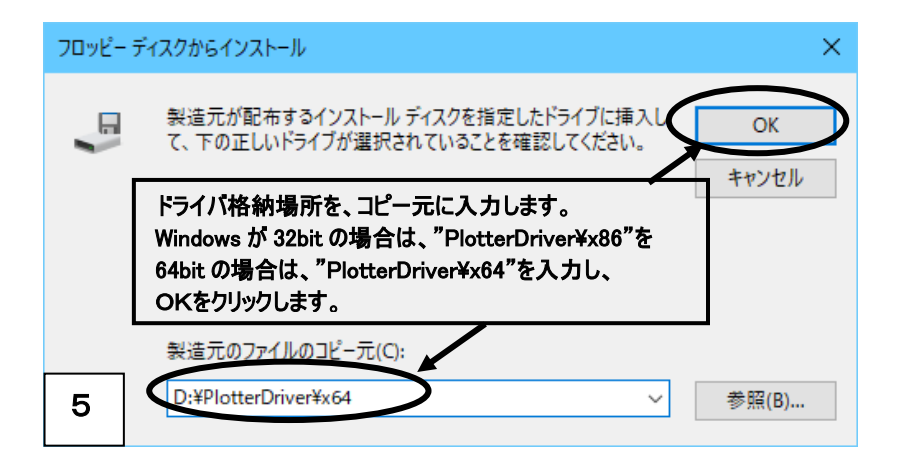

※「参照」ボタンで、ファイルを指定する場合:

Windows が 32bit の場合は、"PlotterDriver¥x86¥Oemsetup.inf"を指定します。 64bit の場合は、"PlotterDriver¥x64¥Oemsetup.inf"を指定します。

| ← ∈ | コブリンターの追加                                                                                                    | × |
|-----|----------------------------------------------------------------------------------------------------|---|
| ブ   | <ul> <li>リンタードライバーのインストール         <ul> <li>一覧からブリンターを選択してください。他のモデルを表示するには、[Windows Update] をクリックしてください。</li> <li>インストール CD からドライバーをインストールするには、[ディスク使用] をクリックしてください。</li> </ul> </li> </ul> |   |
|     | <sup>プリンター</sup><br>andor PLotter 次へをクリックします。                                                                                                    |   |
|     | Authenticode(tm) 署名があります。 Windows Update(W) ディスク使用(H)<br>ドライバーの署名が重要な理由                                                                                                    | ] |
| 6   | 次へ(N) ヤンセル                                                                                                    |   |

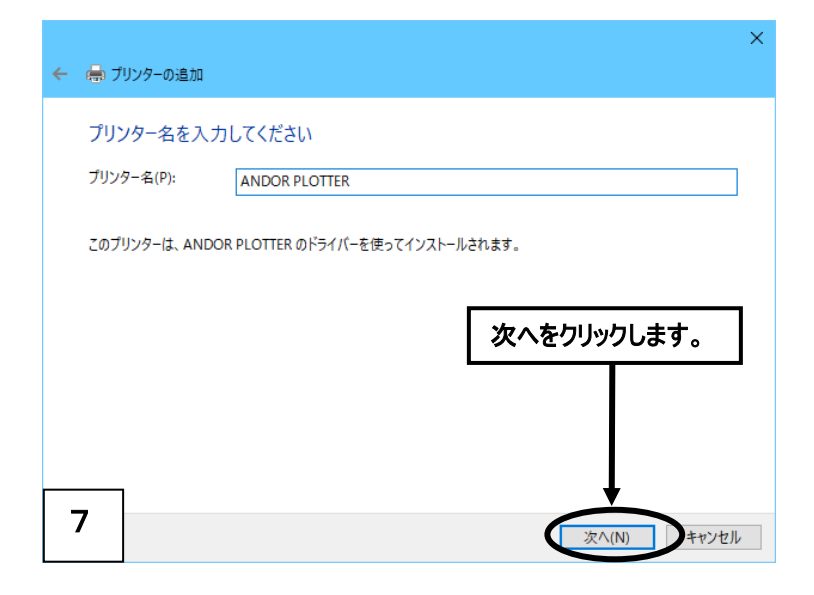

## ※「ユーザーアカウント制御(UAC)」画面が表示された場合は、 「はい」をクリックしてインストールを続けて下さい。

|                                      | ×                                       |
|--------------------------------------|-----------------------------------------|
| E Windows セキュリティ                     |                                         |
| このデバイス ソフトウェアをインストールしますか             | ?                                       |
| 名前: ANDOR<br>発行元: Andor Co., Ltd.    | インストールをクリックします。                         |
|                                      | <b>H</b>                                |
| "Andor Co., Ltd." からのソフトウェアを常に信頼する   | (A) インストール(I) インストールしない(N)              |
| 8 る発行元からのドライバーソフトウェアのみをイン<br>を判断する方法 | ノストールしてください。 <u>安全にインストールできるデバイス ソフ</u> |

| ← 🖶                                                                                                    | プリンターの追加                      |               | × |
|----------------------------------------------------------------------------------------------------|-------------------------------|---------------|---|
| プリンター共有<br>このブリンターを共有するには、共有名を作成する必要があります。推奨されている名前を使用するか、または新しく名<br>前を入力してください。共有名はほかのネットワークユーザーによって参照されます。<br>④ このブリンターを共有しない(O)<br>〇 このブリンターを共有して、ネットワークのほかのコンピューターから検索および使用できるようにする(S) |                               |               |   |
|                                                                                                    | 共有名(H):<br>場所(L):<br>コメント(C): | ANDOR PLOTTER |   |
| 9                                                                                                    | ]                             | 次へ(N) キャンセル   | , |

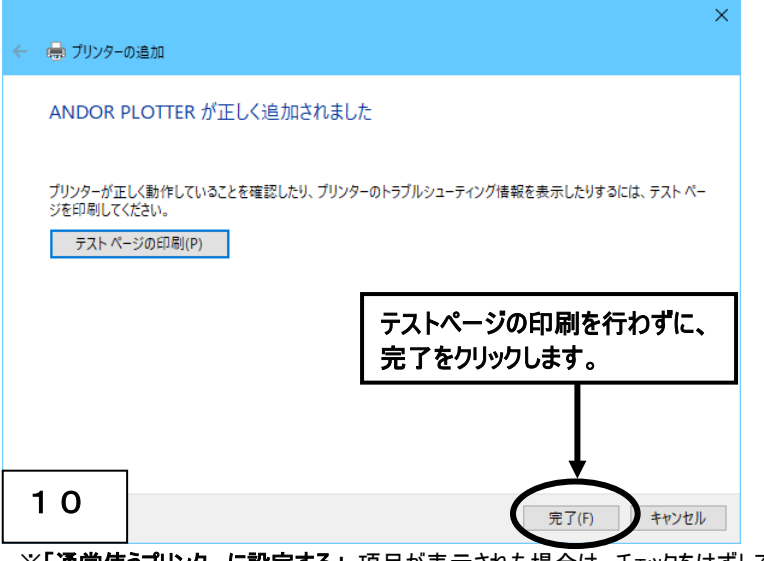

※「通常使うプリンターに設定する」項目が表示された場合は、チェックをはずしてください。

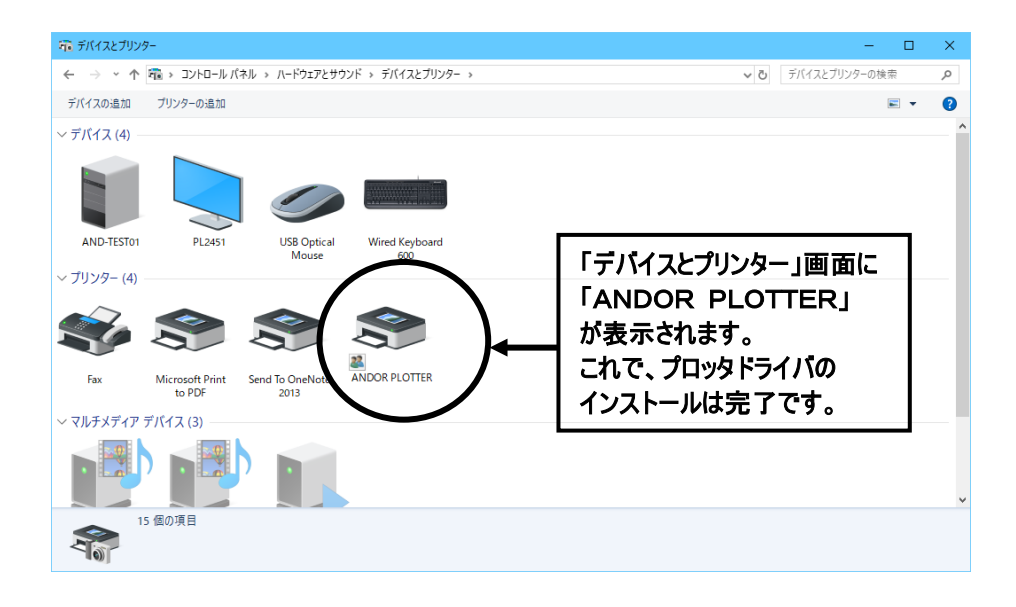

## ※ご注意

- ・プリンタドライバをインストールした場合、一般にそのドライバのテスト印字が可能ですが 「ANDOR PLOTTER」は、出力先のプロッタを限定しない汎用ドライバであるため、 テスト印字はできません。
- ・「ANDOR PLOTTER」を「通常使うプリンタ」として設定すると、EASY DRAW の プリンタ出力や、印刷機能を持つ他のアプリケーションが正常に動作しません。 必ず接続しているプリンタを「通常使うプリンタ」として設定して下さい。

Microsoft 及び Windows は、米国マイクロソフトコーポレーションの米国及びその他の国における 登録商標です。